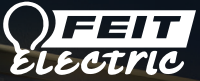

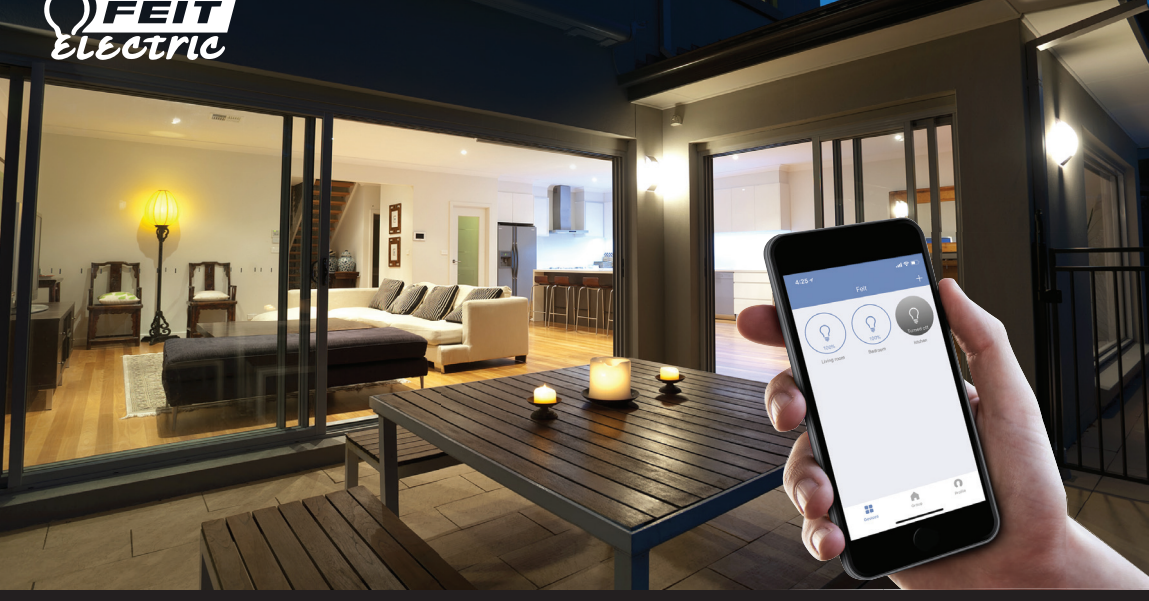

**User Guide** 

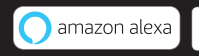

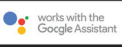

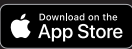

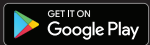

**User Guide For Feit Electric App.** Set up instructions for Alexa & Google Home.

### Smarter More Helpful Home Light Bulbs That Work with Alexa or Google Home

Easily turn lights On/Off, dim, set groups and schedules. Choose energizing daylight or wind down with relaxing soft white light. Get creative with color, it's all up to you. Control lighting with simple voice commands and an intuitive mobile app. Set up is simple. The bulbs connect directly to your WiFi at home. It has never been easier to customize your home's lighting to suit your lifestyle.

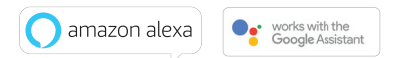

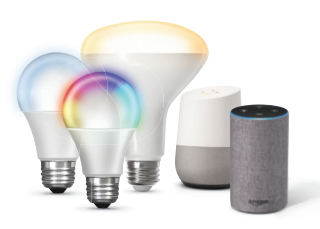

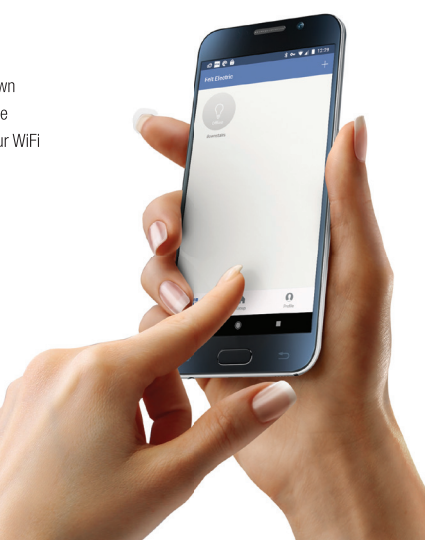

# Getting Started

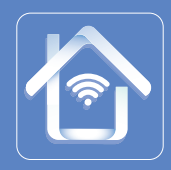

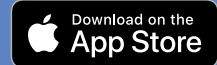

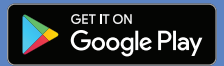

Download the Feit Electric App from the Apple App Store<sup>™</sup> or Android Google Play<sup>™</sup> store.

### 2

Launch the App and tap **"Register"** for new accounts or **"Login"** for existing accounts.

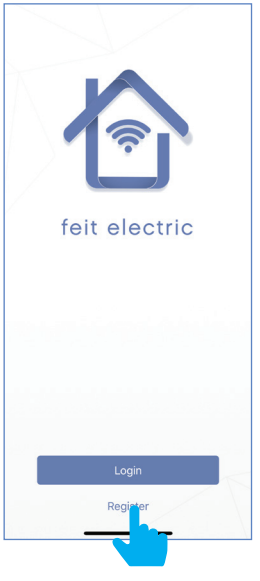

### 3

Enter Mobile Number or E-Mail address, then tap "**Next**". (A verification code will be sent to your

device if using a Mobile Number.)

| Back         | Register   |      |
|--------------|------------|------|
| United State | s          | +1 > |
| Mobile num   | ber/E-mail |      |
|              |            |      |
|              |            |      |

4

Create a Password then tap "Confirm".

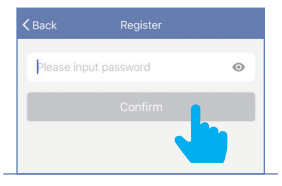

# Adding Devices

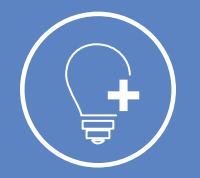

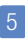

Install & power On bulb(s) then tap "Add Device".

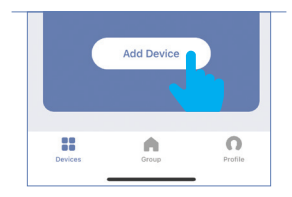

To add additional devices tap the **plus (+)** sign in the upper right hand corner under Devices.

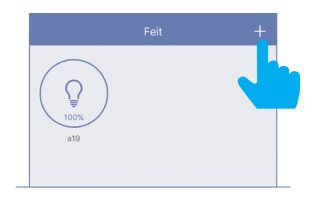

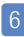

Make sure you are connected to a **2.4GHz WiFi Network** then tap on the **"Lighting devices (WiFi enabled)"**.

Not Compatible with 5G Wifi Networks

0 Lighting devices (WiFi enabled)

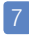

Power On the bulb(s) and confirm the light(s) is blinking. Then tap "Confirm that the light blinks rapidly".

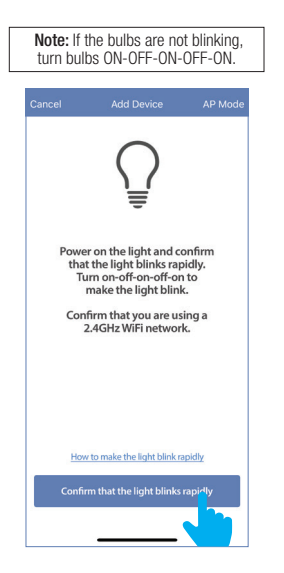

## 8

Choose a 2.4GHz WiFi network and enter the WiFi password, then tap "Confirm"

Note: Only works with 2.4GHz WiFi networks.

### 9

The status window will appear once the device(s) have successfully connected and the 3 bullets on the bottom will turn green.

Note: If unsuccessful, the "Failed to Add" screen will appear. Close the App and repeat the previous steps.

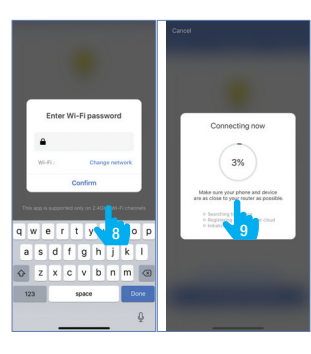

#### 10

To rename the bulb(s), tap the **"Pen"** icon, enter the new name and tap **"Done"**. The bulb(s) are now ready to be controlled with the Feit Electric App.

# Note: Constant power to the bulb(s) is required at all times.

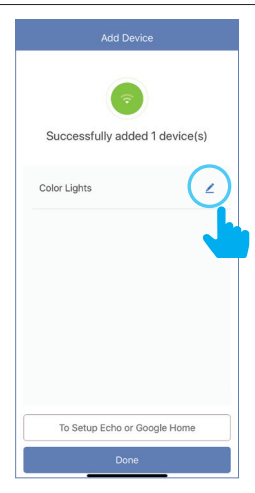

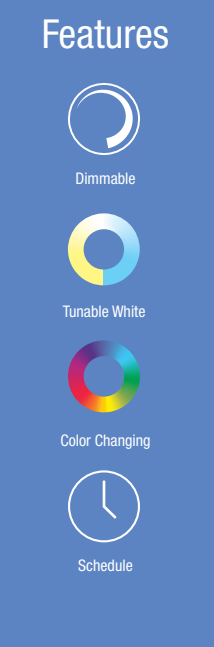

# Individual Bulb On/Off

Tap the bulb icon to turn the bulb On/Off.

# 12

11

# Individual Bulb Setting

Press and hold the icon for 2 seconds for bulb settings.

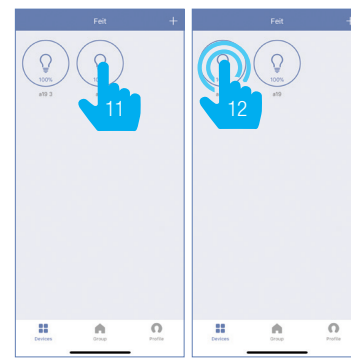

# Dimming

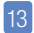

Slide the dimming bar up or down to set the brightness level.

# Select a preset color temperature or the last color used.

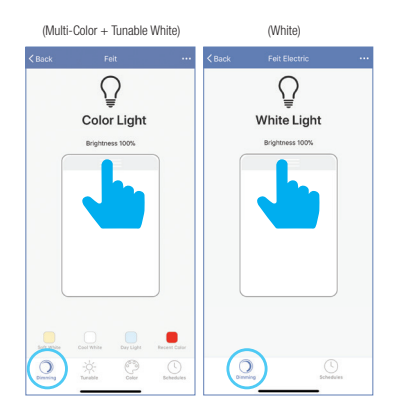

# **Tunable White**

14

Use the round slider to adjust color temperatures from Warm (2700K) to Cool (6500K).

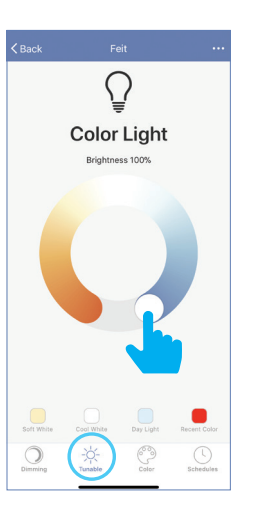

# **Color Changing**

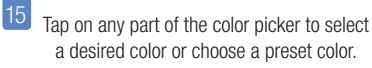

Use the slide bar to adjust the color saturation.

16

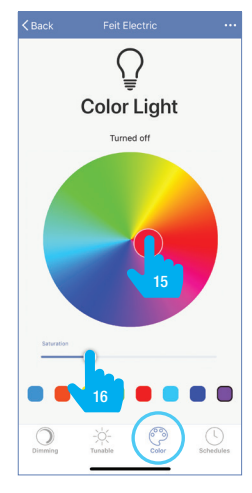

# Schedule

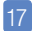

Tap on "Schedule"

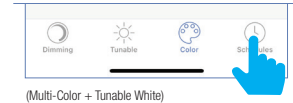

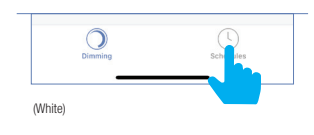

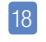

Tap "Add Schedule".

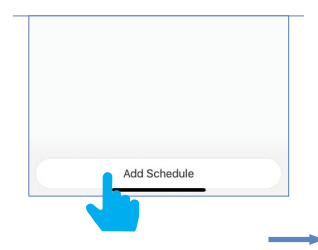

#### 19

Choose a Start Time (On) and End Time (Off). To repeat on certain days of the week tap **"Repeat"**, otherwise the schedule will only occur once.

|    | 1.20     | - 04          | РМ - | 1:25     | 04             |    |
|----|----------|---------------|------|----------|----------------|----|
| ne | End Tir  |               | ne   | itart Ti | 5              |    |
| AM | 24       | 3             | AM   | 24       | 3              |    |
| PM | 25       | 4             | PM   | 25       | 4              |    |
|    | 26       | 5             |      | 26       | 5              |    |
|    |          |               |      |          | peat           | Re |
| PM | 25<br>26 | <b>4</b><br>5 | PM   | 25<br>26 | 4<br>5<br>peat | Re |

20

Tap on the day(s) of the week you would like the schedule to repeat. Then tap **"Back"** then **"Save"**.

| 4 | Back      | Repeat |
|---|-----------|--------|
| - | Sunday    |        |
|   | Monday    |        |
|   | Tuesday   |        |
|   | Wednesday |        |
|   | Thursday  |        |
|   | Friday    |        |
|   | Saturday  |        |

# **Additional Features**

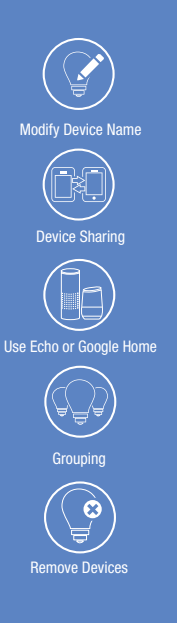

# 21

Additional features are available in the bulb settings context menu, including renaming and removing devices. Tap the context menu in the upper right corner (•••).

| < Back |          |  |
|--------|----------|--|
|        | ⊊<br>a19 |  |

| ✓Back N               | lore      |
|-----------------------|-----------|
|                       |           |
| Modify Device Name    | Light >   |
| Device Sharing        | >         |
| Device Info           | >         |
| Create Group          | >         |
| Use Echo              | >         |
| Use Google Home       | >         |
| Send Feedback         | >         |
| Check for Firmware Up | udate >   |
| Remov                 | ve Device |

# **Creating Groups**

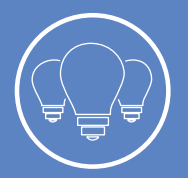

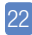

To create groups, tap on the "Group" icon at the bottom of the App.

Note: To create groups you will need at least 2 bulbs.

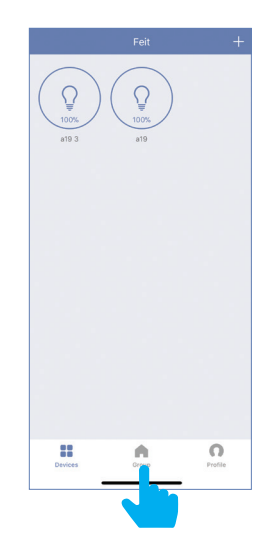

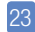

Tap the context menu in the upper right corner  $(\bullet \bullet \bullet)$ .

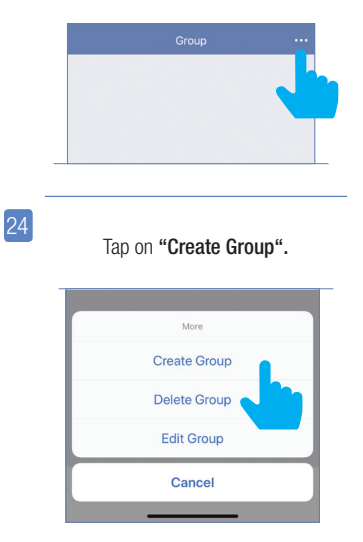

### 25

ENGLISH

Tap **"White Light"** for soft white bulbs.Tap **"Color Lights"** for Color Changing/Tunable bulbs.

| < Back     | Select Device Type |   |
|------------|--------------------|---|
| $\bigcirc$ | White Light        | > |
| $\bigcirc$ | Color Lights       | > |

26

Tap the group name and enter the name of the group.

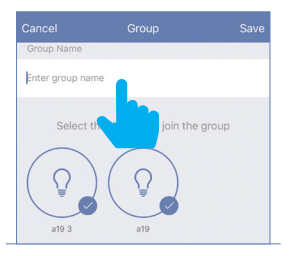

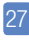

Then select the bulbs you want in the group.

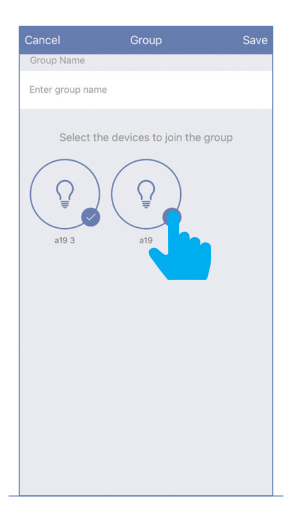

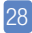

Once the group is named and the bulbs are selected, tap **"Save"**.

| Cancel         |                         | Save     |
|----------------|-------------------------|----------|
| Group Name     |                         |          |
| Enter group na | me                      |          |
| Select 1       | the devices to join the | ie group |
|                |                         |          |
|                |                         |          |
|                |                         |          |

# Edit Groups

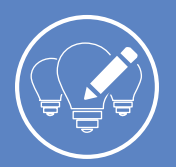

| 29 | Tap the <b>"Group"</b> icon.                          |
|----|-------------------------------------------------------|
|    | Derices Orthogonal Profile                            |
| 30 | Tap the context menu in the upper right corner (•••). |
|    | Group …                                               |
| _  | Lights                                                |
| 31 | Tap <b>"Edit Group"</b> .                             |
|    | More                                                  |
|    | Create Group                                          |
|    | Delete Group                                          |
|    | Edit Group                                            |
|    |                                                       |
|    | Cancel                                                |

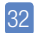

Select the group you would like to edit.

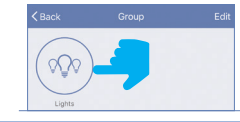

33

Once selected, tap **"Edit"** in the upper right hand corner.

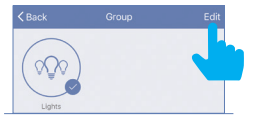

34

Rename the group by tapping on the name or remove a bulb by tapping to deselect bulb(s). Tap **"Save"** once completed.

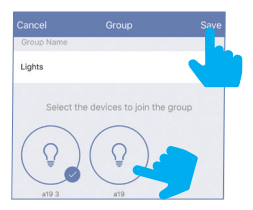

# **Delete Groups**

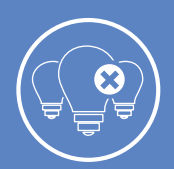

| 35 | Tap the <b>"Group"</b> icon.                          |
|----|-------------------------------------------------------|
|    | Divices Profile                                       |
| 36 | Tap the context menu in the upper right corner (•••). |
|    | Group ····                                            |
| _  | Lights                                                |
| 37 | Tap <b>"Delete Group"</b> .                           |
|    | More                                                  |
|    | Create Group                                          |
|    | Delete Group                                          |
|    | Edit Group                                            |
|    | Cancel                                                |
|    |                                                       |

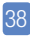

39

Select the group you would like to delete. Once selected, tap **"Delete"** in the upper right corner.

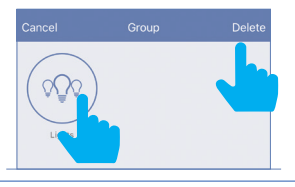

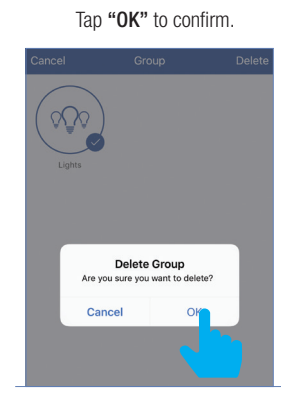

# **Device Sharing**

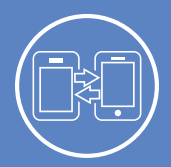

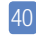

To share device(s) tap on the "Profile" icon and then tap on "Device Sharing".

| 22 |  |
|----|--|
|    |  |

|     | Profile              | Settings |
|-----|----------------------|----------|
| C   | Tap to set your name | >        |
| a60 | Device Sharing       | >        |
|     | Message Center       | >        |
| Ø   | Use Echo             | >        |
| 0   | FAQ                  | >        |
|     | Feedback             | >        |

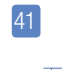

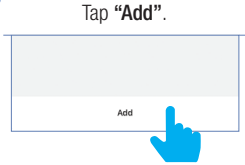

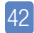

43

Select the device that you wish to share. Tap **"Share with new member"**.

E

Enter the new member's mobile number or email address then tap "Confirm".

**Note:** New members must set up an account before sharing is possible.

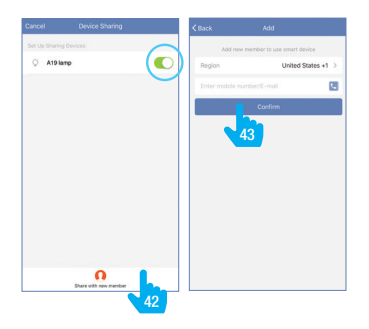

# Connecting to Alexa

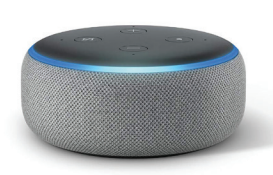

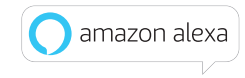

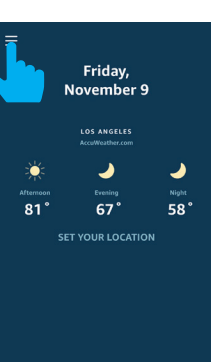

Launch the Alexa App then

tap on the "Menu".

(In the upper left corner)

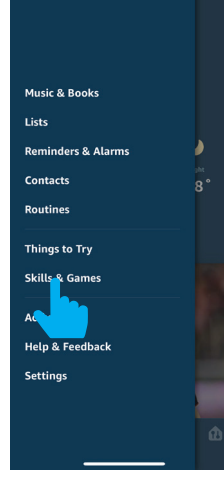

3

Tap "Skills & Games ".

2

In the search menu type "Feit Electric".

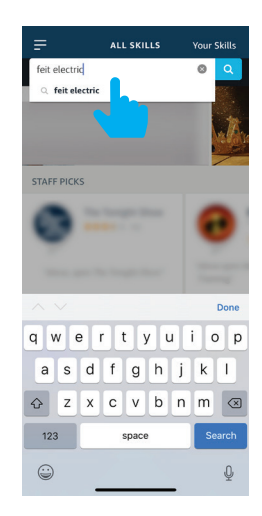

#### Tap "Feit Electric".

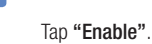

# 6

Enter the user & password from the Feit Electric App. Then tap **"Link Now"**.

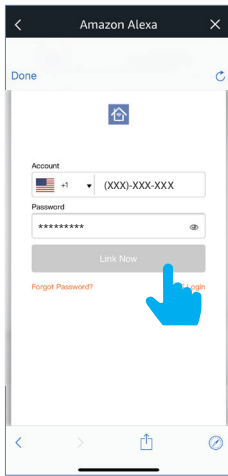

7

Done

#### Tap "Authorize".

Amazon Alexa

Alexa by Amazon will be able to: Receive your public profile

Control your devices over internet

You can revoke permission at any time.

ŕħ

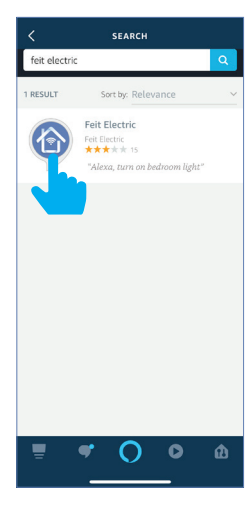

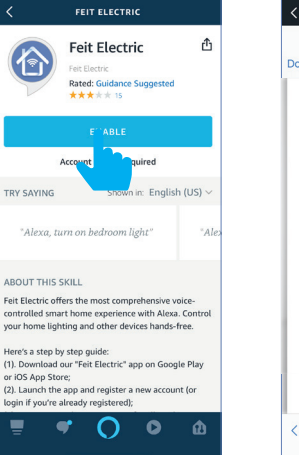

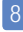

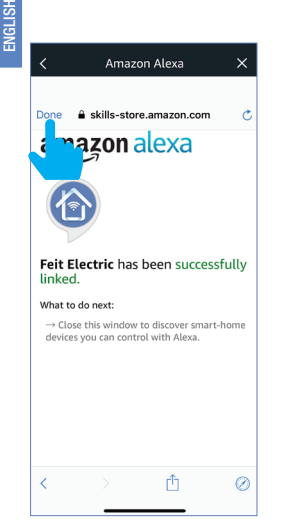

Tap "Done"

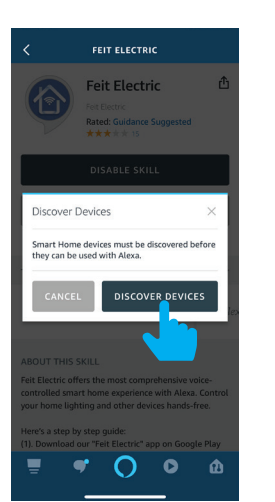

Tap "Discover Devices".

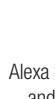

Alexa will now discover and add device(s).

# 11

Once the device(s) are discovered they will appear under "Devices" (lower right corner).

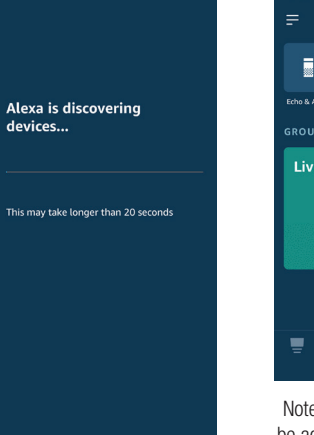

DEVICES 0 Echo & Alexa Living Room A

Note: Additional devices will be added automatically when added to the Feit Electric App.

# Connecting to Google Home

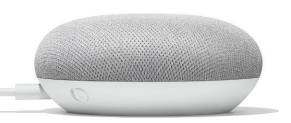

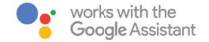

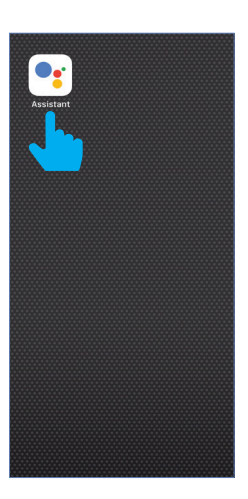

Open the

"Google Assistant" App.

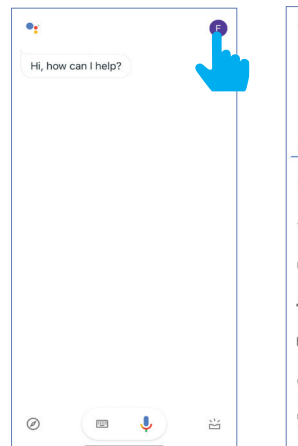

In the upper right corner tap

the "Circle" icon.

# 3

Tap "Assistant"

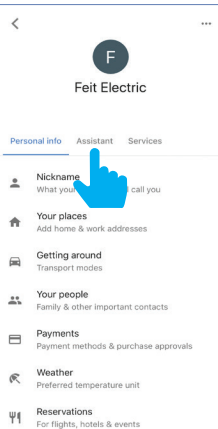

#### Tap "Home Control"

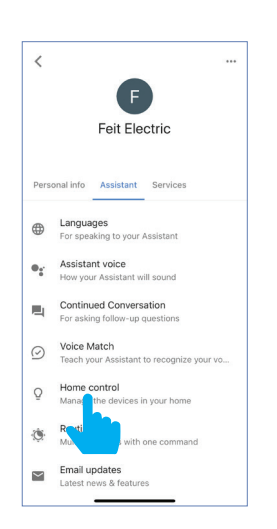

#### 5

#### To add a device tap on the Circle (+) located in the lower right corner.

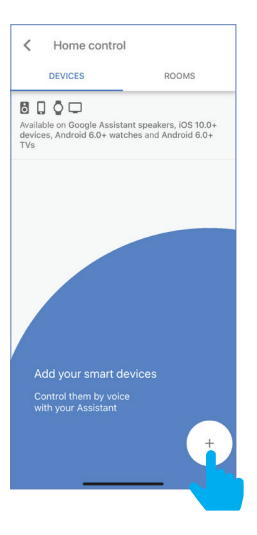

6

Scroll down and tap "Feit".

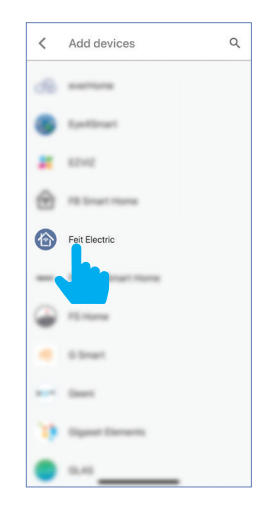

7

Enter the user & password from the Feit Electric App then tap "Link Now".

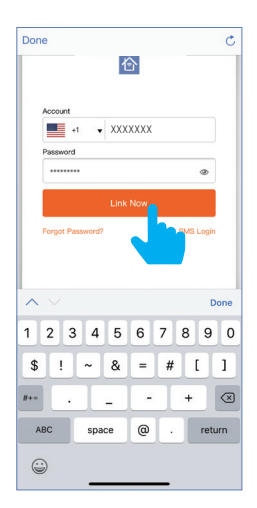

8

#### Tap "Authorize".

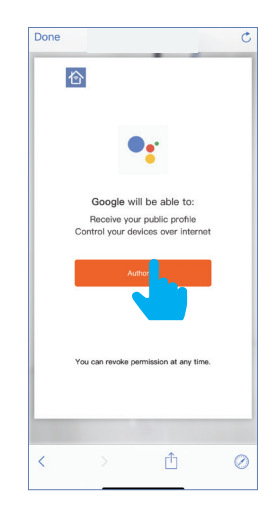

# 9

Once device(s) are connected tap **"Done"** to return to Devices or tap the **"Pen"** icon to assign a room.

| Assig<br>This n | n devices to rooms           |   |
|-----------------|------------------------------|---|
|                 | hakes voice commands easier. |   |
| Ō               | a19<br>No room assigned      | - |
| Q               | a193<br>No room assigned     |   |
| Q               | a19 3<br>No room assigned    |   |
|                 |                              |   |
|                 |                              |   |
|                 |                              |   |
|                 |                              |   |

Note: Additional devices will be added automatically when added to the Feit Electric App.

# Minimum System Requirements iOS 9.3 and Android 4.1

# Exigences minimales du système iOS 9.3 et Android 4.1

May not be compatible with all devices. If you are unable to download the app, the product is not compatible with your device.

4:25

Living room

eitchen

100%

Instruction manual may not reflect the latest version of the app. For the latest version, please visit www.feit.com/smartwifibulb.

# **For Technical Support** Please contact Feit Electric at

(562) 463-BULB (2852 info@feit.com or visit us at www.feit.com

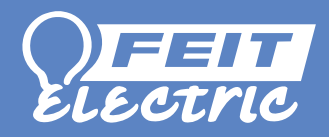

Amazon, Alexa and all related logos are trademarks of Amazon. com, Inc. or its affiliates.

© 2015 Google Inc. All rights reserved. Google, Works with the Google Assistant and the Google Play Word are registered trademarks of Google Inc.

App Store is a service mark of Apple Inc.

## feit.com/smartwifibulb